- 1) Führen Sie die iClone Indigo Render Plugin.exe per Doppelklick aus.
- 2) Im Begrüßungsfenster klicken Sie "Weiter".

| iClone In | ndigo Render Plug-in v1.0 Setup                                                                                                    | × |
|-----------|----------------------------------------------------------------------------------------------------|---|
|           | Welcome to the InstallShield Wizard for iClone<br>Indigo Render Plug-in v1.0<br>The InstallShield Wizard will install iClone Indigo Render<br>Plug-in v1.0 on your computer. To continue, click Next. |   |
|           | < Back Next > Cance                                                                                                    | 1 |

3) Wählen Sie "Ich akzeptiere die Bedingungen des Lizenzvertrags" und klicken Sie "Weiter".

| icense Agreement                                                                                                    |                                                                                                    | and the second second s |
|----------------------------------------------------------------------------------------------------|----------------------------------------------------------------------------------------------------|----------------------------------------------------------------------------------------------------|
| Please read the following license agreem                                                                                                    | ent carefully.                                                                                                    |                                                                                                    |
| Reallusion End User License Agreement<br>(2014)                                                                                                    | (EULA)                                                                                                    | ^                                                                                                    |
| <ul> <li>Reallusion, Inc (licensor), does hereby (<br/>CrazyTalk, the non-exclusive right to artic<br/>footage from the Software to image, web<br/>Reallusion (Clone and/or CrazyTalk; who<br/>controlled in whole by Reallusion, Inc.<br/>The computer coftware ("Software"), im </li> </ul> | grant to purchaser of the Reallusic<br>stically reproduce and/or generate<br>t, film or video, from the data count<br>se exclusive right and/or copyrigh<br>tages ("Images"), content ("Conte | n iClone and/or<br>the exported<br>lined within the<br>its are held and<br>nt''] and other<br>crut alk'') are                                                                                                    |
| files contained with the Software (collect<br>proprietary and copyrighted.                                                                                                    | vely called the icione and/or cra                                                                                                    | ~                                                                                                    |
| files contained with the Software (collect<br>proprietary and copyrighted.<br>I accept the terms of the license agree                                                                                                    | ement                                                                                                    | ~                                                                                                    |

4) Geben Sie die iClone Indigo Render Plug-in Seriennummer ein oder kopieren Sie diese direkt aus der Bestell-Email für das iClone Indigo Render Plugin und fügen diese dann ein.

| ustomer Information                                                                          |                                                              |                                        |   |
|----------------------------------------------------------------------------------------------|--------------------------------------------------------------|----------------------------------------|---|
| Please enter your information.                                                               |                                                              |                                        |   |
| Please enter your name, the name of th<br>name that you want to identify this com<br>number. | ne company for which you w<br>puter for your license, and th | ork, the computer<br>ne product serial |   |
| All information is kept confidential, Real<br>any other organization.                        | llusion does not sell, trade or                              | exchange lists with                    |   |
| User Name:                                                                                   |                                                              |                                        |   |
| Windows User                                                                                 |                                                              |                                        |   |
| Company Name:                                                                                |                                                              |                                        |   |
| Your Company                                                                                 |                                                              |                                        |   |
| Computer Name:                                                                               |                                                              |                                        |   |
|                                                                                              |                                                              |                                        |   |
| Serial Number:                                                                               |                                                              |                                        |   |
| Jenar Number.                                                                                |                                                              |                                        |   |
| 1                                                                                            |                                                              |                                        | _ |
|                                                                                              |                                                              |                                        |   |

5) Geben Sie den iClone Indigo Render Plug-in Aktivierungsschlüssel ein oder kopieren Sie diesen, wie empfohlen, direkt aus der Bestell-Email für **Indigo RT für iClone** und fügn Sie ihn dann ein.

\*\*\*Hinweis: Wenn Sie bereits den "Indigo Renderer" oder die Vollversion des "Indigo RT" installiert haben, können Sie den Schritt zur Eingabe des Aktivierungsschlüssels bei "Indigo RT für iClone" überspringen. Im nächsten Fenster klicken Sie dann "Nein".

| ndigo RT for iClone act                                   | tivation key.                                                                                        |          |
|-----------------------------------------------------------|----------------------------------------------------------------------------------------------------|----------|
| Please enter the activation                               | n key of Indigo RT for iClone.                                                                       | -        |
| It is recommended that you<br>information and paste it he | u copy the activation key of Indigo RT for iClone from you<br>re to avoid the possible typing error. | ır order |
| If you are already an Indigo                              | o user, and have no intent to use the bundled edition of h                                           | ndigo RT |
| TOT IL IODO LIOI LODO CUE                                 |                                                                                                    |          |
| Tornelone, you can skip (ni:                              | s step by leaving the activation key field blank.                                                    |          |
| Indigo RT for iClone activa                               | is step by leaving the activation key field blank.<br>ation key:                                     |          |
| Indigo RT for iClone activa                               | s step by leaving the activation key field blank.<br>ation key:                                      |          |
| Indigo RT for iClone activa                               | is step by leaving the activation key field blank.<br>ation key:                                     |          |
| Indigo RT for iClone activa                               | s step by leaving the activation key field blank.<br>ation key:                                      |          |
| Indigo RT for iClone activa                               | s step by leaving the activation key field blank.<br>ation key:                                      |          |

|   | iClone Indigo Rende                                              | er Plug-in v1.0 Setup                                     | ×           |
|---|------------------------------------------------------------------|-----------------------------------------------------------|-------------|
| ? | You did not enter the activation want to use the bundled edition | n key of Indigo RT for iClo<br>n of Indigo RT for iClone? | one. Do you |
|   |                                                                  | Yes                                                       | No          |

6) Klicken Sie Fertigstellen, wenn die Einrichtung abgeschlossen ist.

Reallusion FAQ https://kb.reallusion.com/